## パソコンの使用方法

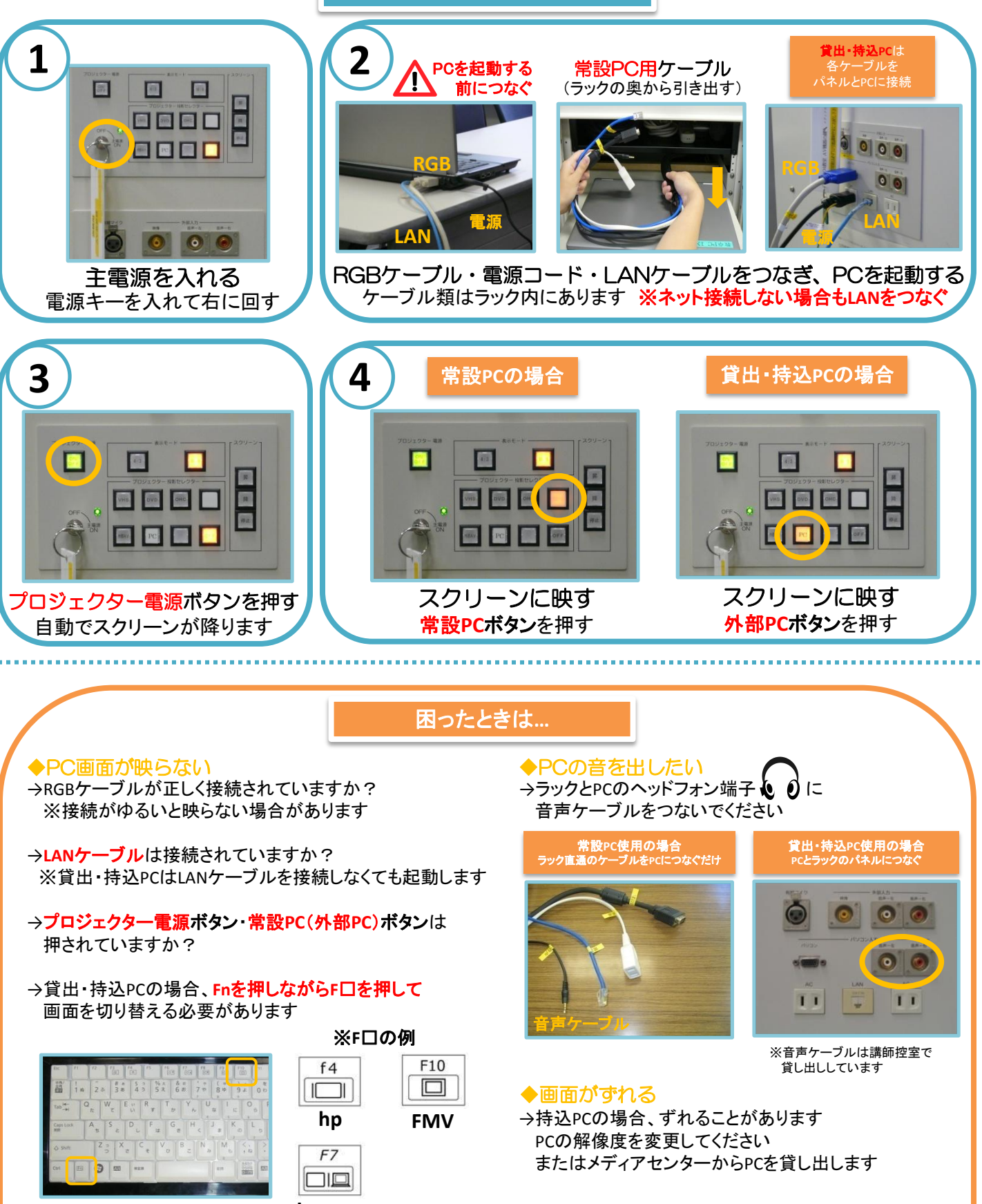

例:Fn+F10

Lenovo

◆Macを使用する場合 →専用の変換コネクターが必要になります メディアセンターから貸し出ししています

→画面を表示するため、 ミラーリングをする必要があります 詳しくはメディアセンターまでお尋ねください

## OHC(書画装置)の使用方法

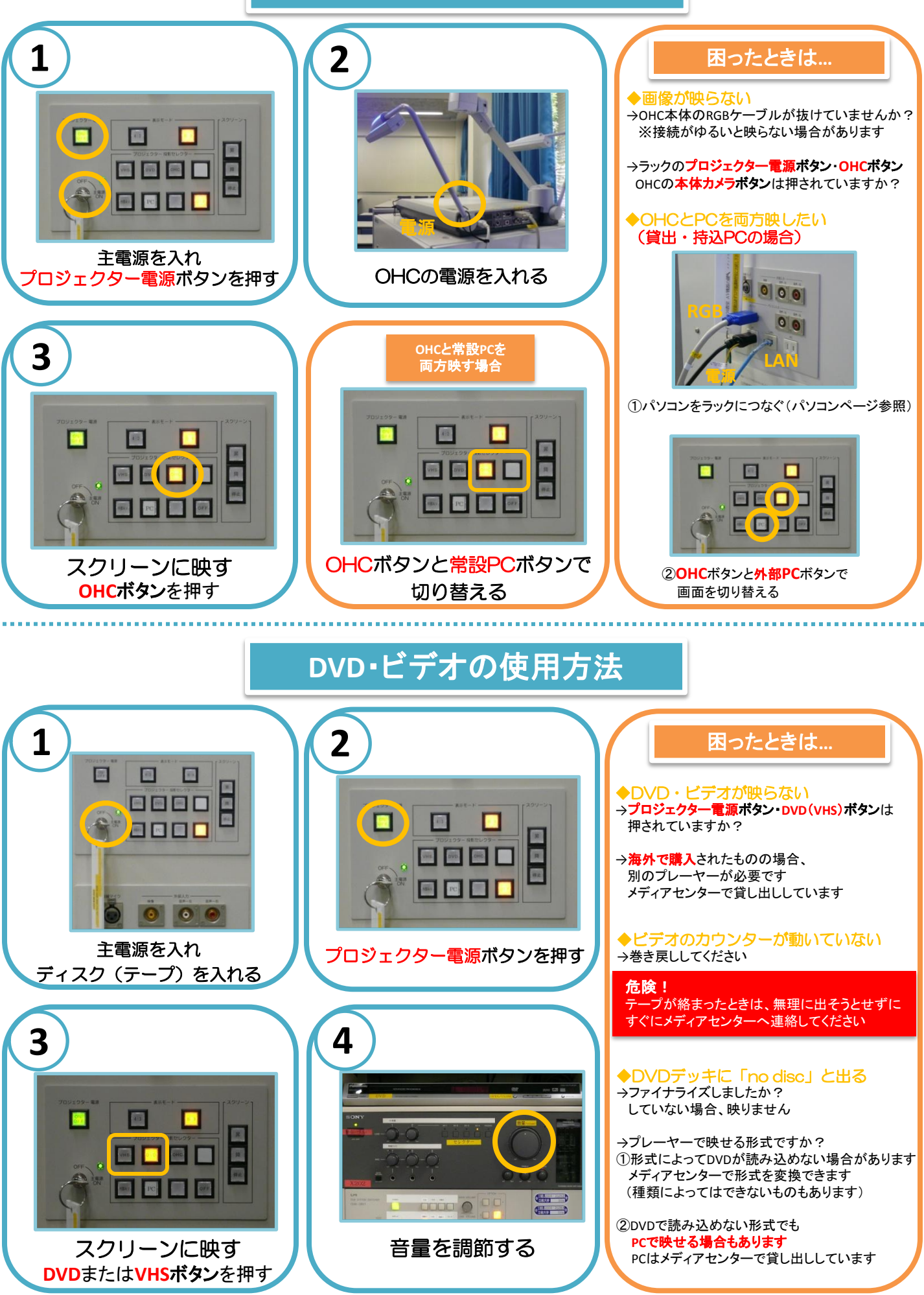

## iPodの使用方法

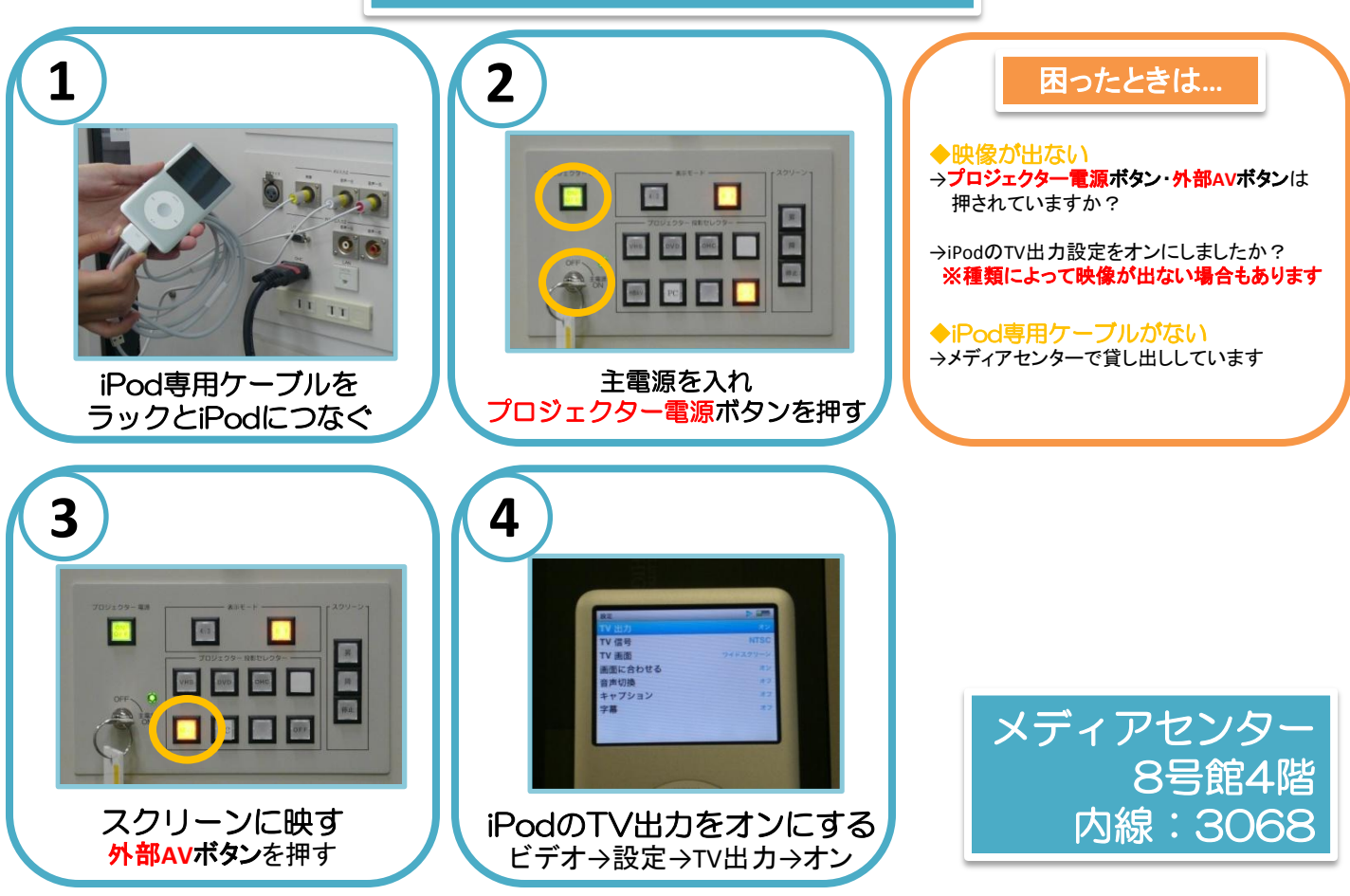